| CUSTOMER<br>SATESACTION<br>TERANSPORT<br>OUICK RESPONSE<br>DISTRIBUTION<br>JUST IN TIME<br>WARHOUSING<br>ENTERPRISE<br>INTEGRATION                                                                                              | Logistics<br>Software<br>International                                                                 | Logistics Solutions Provider<br>to<br>Supply Chain Management<br>Microsoft<br>GOLD CERTIFIED<br>Partner<br>Mobility Solutions<br>Business Process and Integratio | Suite 9.2, Level 1<br>Zenith Business Centre<br>6 Reliance Drive<br>Tuggerah NSW 2259<br>Australia<br>Tel: +61 2 4351 3500<br>Email: <u>support@lsi.net.au</u><br>Web site: <u>www.lsi.net.au</u><br>ABN: 33 414 337 680 |  |  |
|----------------------------------------------------------------------------------------------------|----------------------------------------------------------------------------------------------------|----------------------------------------------------------------------------------------------------|----------------------------------------------------------------------------------------------------|--|--|
| iSupply software application - release advice - version 9.26.3.1                                                                                                    |                                                                                                    |                                                                                                    |                                                                                                    |  |  |
| Prerequisites - iSupplyPrerequisites - iSupplyRFiSupply version 9.26.2.1Microsoft .NET Compact Framework 3.5Microsoft .NET Framework 4.0Microsoft Report Viewer 2010 SP1SAP Crystal Reports Runtime Engine for .NET Framework 4 |                                                                                                    |                                                                                                    |                                                                                                    |  |  |
|                                                                                                    |                                                                                                    |                                                                                                    |                                                                                                    |  |  |
| iSupply release and                                                                                                    | version details                                                                                        |                                                                                                    |                                                                                                    |  |  |
| <b>iSupply release and</b><br>iSupply version:                                                                                                    | <u>l version details</u><br>9.26.3.1                                                                   |                                                                                                    |                                                                                                    |  |  |
| iSupply release and<br>iSupply version:<br>Release status:                                                                                                    | <u>l version details</u><br>9.26.3.1<br>General rele                                                   | ease                                                                                                    |                                                                                                    |  |  |
| <b>iSupply release and</b><br>iSupply version:<br>Release status:<br>Applications released:                                                                                                    | <u>l version details</u><br>9.26.3.1<br>General rele<br>: iSupply, iSu                                 | ease<br>IpplyWeb, iSupplyRF                                                                                                    |                                                                                                    |  |  |
| iSupply release and<br>iSupply version:<br>Release status:<br>Applications released:<br>This release mu                                                                                                    | <u>l version details</u><br>9.26.3.1<br>General rele<br>: iSupply, iSu<br>ust be installed to<br>insta | ease<br>pplyWeb, iSupplyRF<br>o the test environment and user acc<br>allation to the live environment                                                            | eptance tested before                                                                                                    |  |  |

**Release inclusions and notes** 

Code

Job-no

Details/remarks

| 020694                            | KS | Export confirmed orders - SAG726P<br>Ensure end time is logged in eCS monitor<br>iSupply, eCS                                                                 |                           |  |
|-----------------------------------|----|----------------------------------------------------------------------------------------------------|---------------------------|--|
| 020698                            | KS | Order Import - EDI731P<br>Rectify priority of error messages when GTIN not found<br>iSupply, eCS                                                              |                           |  |
| 020701                            | LS | Consignment Entry<br>Populate picker field for all RF picked orders<br>iSupply                                                                                |                           |  |
| 020702                            | KS | Create Pick Slips - stock out management<br>Add facility to apply stock allocaitons (e.g. stock outs) prior to pick slip creation<br>iSupply                  |                           |  |
| 020706                            | KS | Export summarised invoice<br>Auto populate Output and Backup directories with previously used entries<br>iSupply                                              |                           |  |
| 020707                            | KS | Default despatch bin<br>Rectify lookup of default despatch bin<br>iSupply, iSupplyRF                                                                          |                           |  |
| 020721                            | KS | SSCC Label Print / Reprint<br>Ensure reprint of SSCC works when the logistics label print is disabled<br>iSupply                                              |                           |  |
| 020723                            | KS | Trading parter accounts<br>Extend fields in trading partner accounts<br>iSupply                                                                               |                           |  |
| 020724                            | KS | Scan Pack / IBN despatch<br>Ensure store packing list is printed on completion of store packing<br>iSupply                                                    |                           |  |
| 020725                            | KS | Consignment Entry<br>Ensure host system invoice message is only displayed under the appropriate<br>conditions<br>iSupply                                      |                           |  |
| 020726                            | KS | Confirm RF Pick/Pack boxes<br>Improve error messages when IBNs not found<br>iSupply                                                                           |                           |  |
| 020727                            | KS | Consignment Entry<br>Ensure transporter drop-down is being populated with default<br>iSupply                                                                  |                           |  |
| 020729                            | LS | Consignment Entry<br>Fix typo in DG not allowed message<br>iSupply                                                                                            |                           |  |
| 020733                            | KS | Freight Label Print / Reprint - Couriers Please<br>Extend cubic decimal precision from 2 to 4<br>iSupply, iSupplyWeb                                          |                           |  |
| 020734                            | KS | SSCC Label Print / Reprint - Generic<br>Reorganise layouts to reduce the risk of overlapping data<br>iSupply                                                  |                           |  |
| 020736                            | KS | Export Despatched Order - SAG726P<br>Translate trading partner ship to codes to company account codes<br>iSupply                                              |                           |  |
| 020737                            | KS | Export Summarised Invoice - csv<br>Add an option to include a csv summary when exporting invoices<br>iSupply                                                  |                           |  |
| 020738                            | LS | Scan Pack Orders - Supplier/Product labelling style<br>Remove barcode and pack unit type restrictions from the Supplier/Product<br>labelling style<br>iSupply |                           |  |
| New maintainable settings         |    |                                                                                                    |                           |  |
| Setting                           |    |                                                                                                    | Details                   |  |
|                                   |    |                                                                                                    | Allocate stock on release |  |
| Import/export file format changes |    |                                                                                                    |                           |  |
| Transaction                       |    |                                                                                                    | Data fields               |  |
| None None                         |    |                                                                                                    |                           |  |
|                                   |    |                                                                                                    |                           |  |

<u>Notes</u>

New Setting - Sender / Warehouse Details >> Allocate stock on release

When turned on, the user is prompted to enter stock allocaitons during the order release process (Create Pick Slips).

It is designed to allow entry of known stock shortages so that:

 Pickers are not directed to locations/products which are known to be out
 RF short pick authorisations are bypassed ( the RF short pick authorisations process is designed to authorise unexpected shortages, not known shortages).

Allocate stock on release can only be turned on in Sender / Warehouses where iSupply is not maintaining stock (Maintain Stock = False).

# iSupply install steps for this release when upgrading from iSupply version 9.26.2.1

#### **Preparation**

- 1. Ensure all users are logged out of iSupply and cannot log in.
- 2. Stop the eCS service on the server that runs it.
- 3. Stop any external processes that may access the iSupply database.
- 4. Make a backup copy of the iSupply SQL database.

#### Application server (x86)

- 1. Uninstall the currently installed iSupply Windows version via Control Panel.
- 2. Uninstall the currently installed iSupply eCS Service version via Control Panel.
- 3. Install iSupply Windows 9-26-3-1.msi by running "setup.exe".
- 4. Ensure that the configuration file "C:\Program Files\LSI\iSupply Windows\iSupplyWindows.exe.config" has been updated with the server and database names.
- 5. Install iSupply eCS Service 9-26-3-1.msi by running "setup.exe".
- 6. Ensure that the configuration file "C:\Program Files\LSI\iSupply eCS Service
- \iSupplyeCSService.exe.config" has been updated with the server and database names.

#### Application server (x64)

- 1. Uninstall the currently installed iSupply Windows version via Control Panel.
- 2. Uninstall the currently installed iSupply eCS Service version via Control Panel.
- 3. Install iSupply Windows 9-26-3-1 x64.msi by running "setup.exe".

4. Ensure that the configuration file "C:\Program Files\LSI\iSupply Windows\iSupplyWindows.exe.config" has been updated with the server and database names.

- 5. Install iSupply eCS Service 9-26-3-1 x64.msi by running "setup.exe".
- 6. Ensure that the configuration file "C:\Program Files\LSI\iSupply eCS Service
- $\label{eq:service} \ensuremath{\mathsf{viSupplyeCSService.exe.config}}\xspace \ensuremath{\mathsf{has}}\xspace \ensuremath{\mathsf{been}}\xspace \ensuremath{\mathsf{viSupplyeCSService.exe.config}}\xspace \ensuremath{\mathsf{has}}\xspace \ensuremath{\mathsf{been}}\xspace \ensuremath{\mathsf{has}}\xspace \ensuremath{\mathsf{been}}\xspace \ensuremath{\mathsf{has}}\xspace \ensuremath{\mathsf{beensuremath{\mathsf{viSupplyeCSService.exe.config}}\xspace \ensuremath{\mathsf{has}}\xspace \ensuremath{\mathsf{beensuremath{\mathsf{has}}}\xspace \ensuremath{\mathsf{has}}\xspace \ensuremath{\mathsf{has}}\xspace \ensuremath{\mathsf{beensuremath{\mathsf{has}}}\xspace \ensuremath{\mathsf{has}}\xspace \ensuremath{\mathsf{has}}\xspace \ensure$
- 7. NGEN iSupply Windows
- 7.1. Place the files "ngen.exe" and "NGENiSupplyWindows.bat" into iSupply's installation directory (Default: "C:\Program Files\LSI\iSupply Windows\Client\").
  7.2. Run the NGENiSupplyWindows.bat from command prompt as an Administrator
- 8. NGEN iSupply eCS Service
- 8.1. Place the files "ngen.exe" and "NGENiSupplyeCSService.bat" into iSupply's installation directory (Default: "C:\Program Files\LSI\iSupply eCS Service\Client\").
- 8.2. Run the "NGENiSupplyeCSService.bat" from command prompt as an Administrator

# Web server (x86)

- 1. Uninstall the currently installed iSupply Web Services version via Control Panel.
- 2. Uninstall the currently installed iSupply Web version via Control Panel.
- 3. Install iSupply Web Services 9-26-3-1.msi by running "setup.exe".
- 4. Ensure that the configuration file "C:\inetpub\wwwroot\iSupplyWebServices\Web.config" has been updated with the server and database names.
- 5. Install iSupply Web 9-26-3-1.msi by running "setup.exe".
- 6. Ensure that the configuration file "C:\inetpub\wwwroot\iSupplyWeb\Web.config" has been updated with the URL of the iSupplyWebServices.

# Web server (x64)

- 1. Uninstall the currently installed iSupply Web Services version via Control Panel.
- 2. Uninstall the currently installed iSupply Web version via Control Panel.
- 3. Install iSupply Web Services 9-26-3-1 x64.msi by running "setup.exe".
- 4. Ensure that the configuration file "C:\inetpub\wwwroot\iSupplyWebServices\Web.config" has been updated with the server and database names.
- 5. Install iSupply Web 9-26-3-1 x64.msi by running "setup.exe".
- 6. Ensure that the configuration file "C:\inetpub\wwwroot\iSupplyWeb\Web.config" has been updated with the URL of the iSupplyWebServices.

# Database server

1. Run the following database update script(s) (using SQL Server Management Studio) to update the iSupply database: DB9-26-3-1.sql.

# <u>Finalisation</u>

- 1. Test run iSupply.
- 2. Start the eCS service on the server that runs it.
- 3. Start any external processes that may access the iSupply database.
- 4. Allow users to login to iSupply.